(a) $\boldsymbol{a}$ æ a a a a Ş a D a a a D a a a a a an a Ca a a a  $\mathbf{a}$ a a a a a a a a a a  $\mathbf{a}$ a a (a)a a a a a a a a  $\mathbf{a}$ a CO (0) a a (a) (a) O 0 a a CD (0) a a a (a)a (0) O a a a æ a a C a a (a) a a a

# Setting Up Tasks

# IN MICROSOFT OUTLOOK VERSION 2003

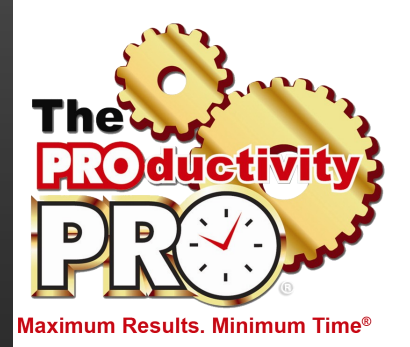

By Laura Stack, MBA, CSP

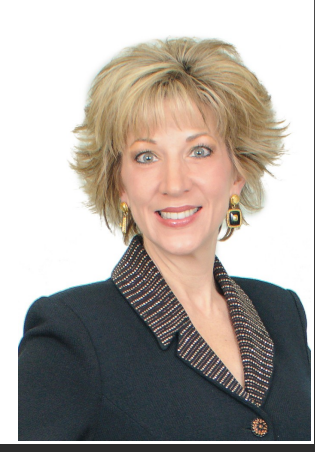

# LAURA STACK, MBA, CSP

Speaker (\*) Author (\*) Consultant

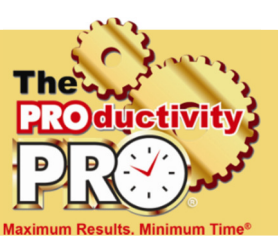

#### President and CEO

Laura Stack, MBA, CSP is America's premier expert in productivity. For over 20 years, her speeches and seminars have helped professionals, leaders, teams, and organizations improve personal productivity, performance, and potential. Her Denverbased company, The Productivity Pro, Inc., provides time management workshops around the globe to help attendees achieve Maximum Results in Minimum Time®. Laura was the 2011-2012 president of the National Speakers Association.

#### Keynoter

Laura presents over 80 practical, high-energy keynotes and seminars each year on improving output, lowering stress, and saving time in today's workplaces. She is one of a handful of professional speakers whose business focuses solely on personal productivity topics. Laura is a high-energy, high-content speaker, who educates, entertains, and motivates professionals to improve workplace performance. She has earned the Certified Speaking Professional (CSP) designation, the highest earned designation given by the National Speakers Association.

#### Author

Laura is the author or coauthor of 10 books, including What to Do When There's Too Much to Do; SuperCompetent; The Exhaustion Cure; Find More Time; and the bestselling Leave the Office Earlier. Her newest book, Execution IS the Strategy, will hit bookstores in March 2014. Her books have been published in twenty countries and translated into seven foreign languages, including Japanese, Spanish, Korean, Chinese, Taiwanese, Italian, and Romanian. Laura is a columnist for Training, Productive, Time Management, and Success magazines.

#### **Recognized Productivity Expert**

Widely regarded as one of the leading experts in the field of employee productivity and workplace issues, she has been featured nationally on the CBS Early Show, CNN, NPR, Bloomberg, WB News, the New York Times, USA Today, the Wall Street Journal, the WashingtonPost.com, Entrepreneur, and Forbes magazine. Laura has been a spokesperson for Microsoft, 3M, Skillsoft, Office Depot, and Xerox.

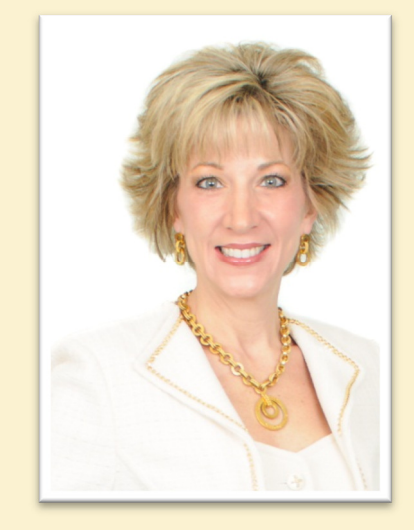

#### **Clients include**

| Starbucks     | Sodexho        |
|---------------|----------------|
| Тусо          | Ball Aerospace |
| Wal-Mart      | Quest          |
| Cisco Systems | U.S. Bank      |
| KPMG          | McDonald's     |
| Nationwide    | Nestle         |
| MillerCoors   | EMC            |
| Sunoco        | Oppenheimer    |
| IBM           | Time Warner    |
| MCI           | Wells Fargo    |
| Sprint        | Visa           |
| Enterprise    | RE/MAX         |
| Lockheed      | Denver Broncos |
|               |                |

#### **Spokesperson**

| Microsoft | Xerox        |
|-----------|--------------|
| 3M        | Day-Timer    |
| OVC       | Office Dedot |

© 2013 Laura Stack, MBA, CSP. All rights reserved. The Productivity Pro, Inc., 9948 Cottoncreek Drive, Highlands Ranch, CO 80130 Phone: (303) 471-7401 <sup>(f)</sup> Web: <u>http://www.TheProductivityPro.com</u> <sup>(f)</sup> Email: <u>Laura@TheProductivityPro.com</u>

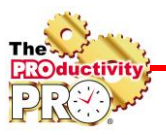

# Setting Up Tasks

A task is a personal or work-related action item that you want to track until it's completed. A task can occur once or repeatedly. A recurring task can repeat at regular intervals or repeat based on the date you mark the task complete. For example, you might want to send a status report to your manager on the last Friday of every month, or get a haircut when one month has passed since your last haircut.

# A. Filter The View In Your Calendar To Display The TaskPad (To-Do List).

- 1. Go to the Calendar. Make sure your Task Pad is showing on the right. If it's not, go to the **View** menu and select **Task Pad**.
- 2. Go to the **View** menu again and click **Task Pad View**.
- 3. Select **Active Tasks for Selected Days.** The task pad will now only display tasks with a Start Date of today or earlier.

#### **B.** Filter the View on the Task Pad

- 1. Right-click in the TaskPad.
- 2. Select Task Pad Settings, then Show Fields.
- 3. Add and remove fields until only Icon, Complete, and Subject are showing (in that order).

| Show Fields  Maximum number of lines in multi-line m Select available fields from:  Frequently-used fields  Available fields:  Compare  Actual Work Attachment Categories Company Contacts Date Completed Due Date Modified Notes Organizer Owner Priority Recipient Name | Add -><br><- Remove | Show these field<br>Icon<br>Complete<br>Subject | ds in this order: |
|----------------------------------------------------------------------------------------------------|---------------------|-------------------------------------------------|-------------------|
| <u>Properties</u> Delete                                                                                                    |                     | Move Up<br>OK                                   | Move <u>D</u> own |

| 🔏 Calendar - Microsoft                                                                                                    | Outlook            | 2 🙆 😳 🌉 🕗 .                                                            | 8 🔟 🗷 🔀 🎾 💕                 | 🙇 🕅 🔔 💶 🗗 🗙                                                                                                    |
|----------------------------------------------------------------------------------------------------|--------------------|------------------------------------------------------------------------|-----------------------------|----------------------------------------------------------------------------------------------------|
| Elle Edit ⊻lew ©o Id                                                                                                    | ols <u>A</u> ction | ns Help Adobe EDF                                                      |                             | ype a question for help 🔹                                                                                                    |
| 🗄 New 🔹 🎯 🗡 🏢 🐒                                                                                                    | Today              | 🔲 Day 💈 Work Week 🏹 Week 🛐 Month 🙄 Find 🔛 Type a contact to find 🔹 🥹 🐯 | 💌 🔳 🖕 🛛 🚨 🧟                 | · 🔁 🖕                                                                                                    |
| Folder List                                                                                                    | Calend             | lar 🛛                                                                  |                             | April 13, 2006 🥅                                                                                                    |
| All Folders                                                                                                    |                    | Thursday, April 13                                                     | April 2006                  | May 2006 🕨                                                                                                    |
| Personal Folders                                                                                                    |                    |                                                                        | 26 27 28 29 30 31 1         | 123456                                                                                                    |
| Calendar                                                                                                    | o am               |                                                                        | 2 3 4 5 6 7 8               | 7 8 9 10 11 12 13                                                                                                    |
| S Contacts                                                                                                    |                    |                                                                        | 16 17 18 19 20 21 22        | 21 22 23 24 25 26 27                                                                                                    |
| Drafts [1]                                                                                                    | 9 <sup>00</sup>    |                                                                        | 23 24 25 26 27 28 29        | 28 29 30 31 1 2 3                                                                                                    |
| inbox<br>Inbox                                                                                                    | 10.00              |                                                                        | ✓ TaskPad ∇                 | Start                                                                                                    |
| 🧑 Junk E-mail                                                                                                    | 10                 |                                                                        | Click here to add a new Tas | k in the second second s |
| Laura's folders           Image: Second state         Image: Second state         Im | 11 <sup>00</sup>   |                                                                        | There are no items to       | show in this view.                                                                                                    |
| Cutbox                                                                                                    | 12 pm              |                                                                        |                             |                                                                                                    |
| Tasks                                                                                                    | - 00               |                                                                        |                             |                                                                                                    |
| E Archive Folders                                                                                                    | 1.00               |                                                                        |                             |                                                                                                    |
| Folder Sizes                                                                                                    | 2.00               |                                                                        |                             |                                                                                                    |
| Data File Management                                                                                                    | 300                |                                                                        |                             |                                                                                                    |
|                                                                                                    |                    |                                                                        |                             |                                                                                                    |
|                                                                                                    | 400                |                                                                        |                             |                                                                                                    |
|                                                                                                    | 5 <sup>00</sup>    |                                                                        |                             |                                                                                                    |
| 🗟 Mail                                                                                                    | c 00               |                                                                        |                             |                                                                                                    |
| Calendar                                                                                                    | 0                  |                                                                        |                             |                                                                                                    |
| S Contacts                                                                                                    | 700                |                                                                        |                             |                                                                                                    |
| 🕎 Tasks                                                                                                    | 800                |                                                                        |                             |                                                                                                    |
| 🦲 Folder List                                                                                                    | 900                |                                                                        |                             |                                                                                                    |
| ŝ                                                                                                    | 10.00              |                                                                        |                             |                                                                                                    |
| 0 Items                                                                                                    |                    |                                                                        |                             |                                                                                                    |
| 🐮 Start 🚱 🛛 💽 Cale                                                                                                    | endar - M          | Alcr 🖻 Student Workbo 🔯 ACT! - [peak pro]                              | « [                         | 3:45 PM                                                                                                    |
|                                                                                                    |                    |                                                                        |                             |                                                                                                    |

1

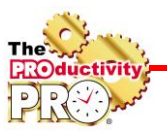

### C. Remove Completed Tasks From the Task Pad.

1. Right click on the word TaskPad in the Task Pad (make sure you click the header, not inside the task pad.

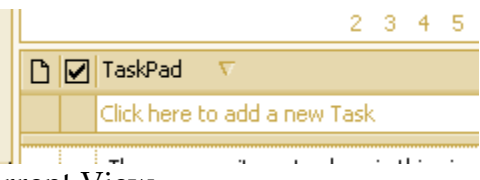

- 2. Select Customize Current View.
- 3. In the Customize View: dialog box, click on the Filter button.
- 4. Click the Advanced tab.
- 5. Click on the Field button on the left side in the middle of the box.
- 6. Click Frequently-used fields.
- 7. Click Complete. The default Condition and Value will automatically be filled in with Complete, Equals, and No, which you want to keep.
- 8. Click the Add to List button.
- 9. Click OK to return to the View Summary Box.

|      |                            |                                     |                                               | 2 3 4 |
|------|----------------------------|-------------------------------------|-----------------------------------------------|-------|
|      | Customize View:            |                                     | kPad A                                        |       |
|      | Description                |                                     | k here to add a new Task                      |       |
|      | <u>F</u> ields             | Icon, Complete, Subject             |                                               |       |
| cetr | Group By                   | None                                | Tasks More Choices Advanced SQL               | ×I    |
|      | <u>S</u> ort               | Subject (ascending)                 | Find items that <u>m</u> atch these criteria: |       |
| _    | Filter                     | Tasks: Advanced                     | Complete equals No                            |       |
|      | Uther Settings             | Fonts and other Table View setting  | Remove                                        |       |
|      | Automatic Formatting       | User defined fonts on each messag   | Define more criteria:                         |       |
|      | Format <u>C</u> olumns     | Specify the display formats for eac | Field     Condition:     Value:               |       |
|      | <u>R</u> eset Current View |                                     | Add to List                                   |       |
|      |                            |                                     | OK Cancel Clear <u>A</u> ll                   |       |
|      |                            | -                                   |                                               |       |

10. Click OK again.

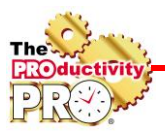

### D. Create a New Task.

- 1. On the File menu, point to New, and then click Task.
- 2. In the **Subject** box, type a task name.
- 3. Fill in the **Start Date** for the date you want the task to show up on your TaskPad.
- 4. Fill in the **Due Date** as applicable or different.
- 5. If you leave the Start Date and Due Date blank, it will still be in your Tasks list as a master task list item.
- 6. Complete any other boxes on the **Task** and **Details** tabs for information you want to record for the task.
- 7. To make the task recur, click Recurrence, click the frequency (Daily, Weekly, Monthly, Yearly).
- 8. Click OK, and then click Save and Close.

#### E. Capture an Email as a Task on the Task Pad.

- 1. Right mouse click the email (or if you're viewing the email, select File).
- 2. Select "Move to Folder" from the short cut menu (or File menu).

| 🗿 Inbox - Microsoft Outloo           | k                                                    | = <u>#</u> 0 \$ <b>#</b> = = = 2 <b>* * *</b> •                 | 149 <u>-</u> 7            |
|--------------------------------------|------------------------------------------------------|-----------------------------------------------------------------|---------------------------|
| Ele Edit View Go Ioo                 | is <u>A</u> ctions <u>H</u> elp Adobe <u>P</u> DF    |                                                                 | ype a question for help 📼 |
| : 🔂 New 🔹 🎒 🎦 🗙 🖓                    | Reply 🉈 Reply to All 🙈 Forward   📑 Sen               | l/Regeive 🔹 🏠 🛛 📴 🧐 🥛 😧 Delete As Spam SpamBayes 🔹 📱 🗑 Snagit 😁 | Region 🔹                  |
| Folder List                          | Inbox                                                |                                                                 | <u>i</u>                  |
| All Folders                          | 1 9 From                                             | Subject                                                         | Received 🛛 🖗 🛆            |
| 🖃 🧐 Personal Folders                 | 🖂 Mark Buzan                                         | Elance project                                                  | Fri 11/25/2005 4: 🕅       |
| Calendar                             | 🧟 Greeley, Kristin                                   | RE: FID RSM Meeting - Speaker Confirmation                      | Fri 11/25/2005 7: 🕅       |
| S Contacts                           | B                                                    | Open                                                            |                           |
| Deleted Items                        |                                                      | Print                                                           |                           |
| Inbox                                | 4                                                    | Reply                                                           |                           |
| Journal                              | a a a a a a a a a a a a a a a a a a a                | Reply to Al                                                     |                           |
| Dunk email                           | S                                                    | Forward                                                         |                           |
| junk suspects                        |                                                      | Follow Up 🕨                                                     |                           |
| Laura's folders                      | M                                                    | Mark as Ugread                                                  |                           |
| Outbox                               |                                                      | Categories                                                      |                           |
| Sent Items                           |                                                      | Find All                                                        |                           |
| Tasks                                | 🖄                                                    | ⊆reate Rule                                                     |                           |
|                                      |                                                      | Junk E-mail                                                     | <u>×</u>                  |
| Folder Sizes<br>Data File Management | RE: FID RSM Meeting - S ×                            | Delete                                                          |                           |
|                                      | Greeley, Kristin [kristin.gre 🗳                      | Move to Folder agement.com                                      |                           |
|                                      | To: Laura@theproductivitypro.com 🔝                   | Ogtions                                                         |                           |
|                                      | Cc: Chang, America J; Manser, Jennirer               | n                                                               |                           |
|                                      | Great!                                               |                                                                 | <u></u>                   |
|                                      | Could you also cc: America.J.Char                    | g@columbiamanagement.com                                        |                           |
|                                      | I will be out of the office next week.               |                                                                 |                           |
|                                      | Kristin Greeley                                      |                                                                 |                           |
|                                      | Columbia Management Distributors                     | , Inc.                                                          |                           |
|                                      | Une Financial Center, MA5-515-14<br>Boston, MA 02111 | 05                                                              |                           |
|                                      | 617-772-3405                                         |                                                                 | _                         |
| ».<br>*                              | Fax: 617-772-3533                                    |                                                                 |                           |
| 2 Ibems                              |                                                      |                                                                 |                           |
| 🛃 start 🛛 🔞 📓                        | 051201 Columbia Ma O Tobox - Mirro                   | soft Out                                                        | 🔦 🔘 🔀 📚 4:43 PM           |

- 3. Select Tasks from the list.
- 4. Click OK.

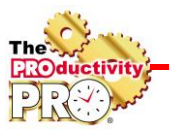

| i Ble Edit View ⊊o Tools Actions Help Adobe EDF Type a question<br>Dig Bew - J → X → Reply to Al → Forgard → Send/Regive - Al → Porgard → Send/Regive - Al → Porgard → Subject *** Send/Regive - Al → Porgard → Subject *** Subject *** Send/Regive - Al → Porgard → Subject *** Subject *** Subject **                                                                                                 | or help 🔍                  |
|----------------------------------------------------------------------------------------------------|----------------------------|
| Image: Second Product       Image: Second Product       Region         Folder List       Inbox         All Folders       Image: Second Product       Received         Image: Second Product       Image: Second Product       Received         Image: Second Product       Image: Second Product       Received         Image: Second Product       Image: Second Product       Received         Image: Second Product       Image: Second Product       Image: Second Product         Image: Second Product       Image: Second Product       Image: Second Product         Image: Second Product       Image: Second Product       Image: Second Product         Image: Second Product       Image: Second Product       Image: Second Product         Image: Second Product       Image: Second Product       Image: Second Product         Image: Second Product       Image: Second Product       Image: Second Product         Image: Second Product       Image: Second Product       Image: Second Product         Image: Second Product       Image: Second Product       Image: Second Product         Image: Second Product       Image: Second Product       Image: Second Product         Image: Second Product       Image: Second Product       Image: Second Product         Image: Second Product       Image: Second Product                                                                                                    | ₹<br>₹ ₹<br>7 ₹            |
| Folder List     Inbox       All Folders     I          ⓐ [] from           ⓐ [] orders          ⓐ [] orders          ⓐ [] orders          ⓐ [] orders          ⓐ [] orders          ⓑ [] orders          ⓑ [] orders          ⓑ [] orders          ⓑ [] orders          ⓑ [] orders          ⓑ [] orders          ⓑ [] orders          ⓑ [] orders          ⓑ [] orders          ⓑ [] orders          ⓑ [] orders                                                                                                    | ₩ ▲<br>4: ♥<br>7: ♥        |
| All Folders Subject Received<br>■ Control Forman Subject Received<br>■ Control Forman Subject Received<br>■ Control Forman Subject Pri 11/25/2005<br>■ Control Forman RE: FID RSM Meeting - Speaker Confirmation Pri 11/25/2005<br>■ Control Forman Subject Pri 11/25/2005<br>■ Control Forman Subject | ₩ <u>^</u><br>4: ♥<br>7: ♥ |
|                                                                                                    | 4: 🕅<br>7: 🕅               |
| Ortoker     Ortoker     Greeley, Kristin     Greeley, Kristin     Greeley, Kristin     Greeley, Kristin     Greeley, Kristin     Greeley, Kristin     Greeley, Kristin     Move Items     Move Items     Move Items                                                                                                    | 7: 🕅                       |
| G Deleted Items<br>₩ Original Statements<br>■ Inbox Move Items                                                                                                    |                            |
| Move Items                                                                                                    |                            |
| Journal Move the selected items to the folder:                                                                                                    |                            |
| Calendar OK                                                                                                    |                            |
| B Laura's folders                                                                                                    |                            |
| Construction Construction Const                                                                                                  |                            |
| i Join Atenio Journal                                                                                                    |                            |
| Bunk E-mail                                                                                                    | ~                          |
| Folder Sizes BE- EID PSM Maet 8 July Solpeus                                                                                                    |                            |
| Data He Management Greelev, Kristin Kris Coubox                                                                                                    |                            |
| To: Lougetherpoductivity Sant Items                                                                                                    |                            |
| Cc: Chang, America 3; Mar                                                                                                    |                            |
| Great                                                                                                    |                            |
| Livil to art of the office part weak                                                                                                    |                            |
| Visite Oracles                                                                                                    |                            |
| Columbia Management Distributors, Inc.                                                                                                    |                            |
| One Financial Center, MA6-515-14-05<br>Boston, MA 02111                                                                                                    |                            |
| 617-772-3405<br>Fax: 617-772-553                                                                                                    | ~                          |
|                                                                                                    |                            |
| 2 Dens                                                                                                    |                            |
| 🛃 start 🖉 🖾 051201 Columbia Ma 🗿 Inbox - Microsoft Out                                                                                                    | 4:44 PM                    |

- 5. This will activate a task properties window.
- 6. Update all of the information accordingly. Use the "Start Date" to indicate when you want the task to appear on your Task Pad. You can set a reminder here or even type notes to yourself.
- 7. Click the "Save and Close" button.

| 🗑 RE: FID RSM        | Meeting - Speaker Co    | nfirmation - Task                |                       | B 🙆 🖸                         | S 🔐 💌 🗷 🖉 🔁 🔁 🛤 🗀 🔍 🕰 🕓 🤇 | ) _ 7 🗙         |
|----------------------|-------------------------|----------------------------------|-----------------------|-------------------------------|---------------------------|-----------------|
| : File Edit Vi       | ew Insert Format Io     | ols <u>A</u> ctions <u>H</u> elp |                       |                               |                           |                 |
| Book Antiqua         | • 12 • <u>A</u>         | BI∐∣≣                            |                       |                               |                           |                 |
| Save and Cl          | ose   X 🖻 🛍 🛛   🤇       | Recyrrence 🛛                     | Assign Task   🗞 🎺     | X   + + +   0 ,               |                           |                 |
| Task Details         |                         |                                  |                       |                               |                           |                 |
| Subject:             | Create Columbia Managem | ient workbook                    |                       |                               |                           |                 |
| Due date:            | None                    | Status: Not Start                | ed                    | ~                             |                           |                 |
| Sta <u>r</u> t date: | None                    | Priority: Normal                 | 🖌 % Complete: 0%      | <b>\$</b>                     |                           |                 |
| Reminder:            | None 🗸                  | None 🗸                           | 🞉 Owner: 🛛 Laura St   | ack - The Productivity Pro(R) |                           |                 |
|                      |                         |                                  |                       |                               |                           | ~               |
| RE: FID RS           | 1                       |                                  |                       |                               |                           |                 |
| 4eeting - Speak      | er                      |                                  |                       |                               |                           |                 |
|                      |                         |                                  |                       |                               |                           |                 |
|                      |                         |                                  |                       |                               |                           |                 |
|                      |                         |                                  |                       |                               |                           |                 |
|                      |                         |                                  |                       |                               |                           |                 |
|                      |                         |                                  |                       |                               |                           |                 |
|                      |                         |                                  |                       |                               |                           |                 |
|                      |                         |                                  |                       |                               |                           |                 |
|                      |                         |                                  |                       |                               |                           |                 |
|                      |                         |                                  |                       |                               |                           |                 |
|                      |                         |                                  |                       |                               |                           |                 |
|                      |                         |                                  |                       |                               |                           |                 |
|                      |                         |                                  |                       |                               |                           |                 |
| ⊆ontacts             |                         |                                  |                       |                               | Categories                | Private         |
| 🛃 start              | 🞯 🔯 051201 Co           | lumbia Ma 🛛 🙆                    | Inbox - Microsoft Out | 💱 RE: FID RSM Meeting         | 0                         | <b>4:</b> 44 PM |

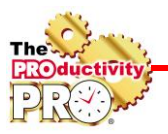

#### F. Assign a Task to Someone Else.

- 1. Select Tasks (or Go, Tasks).
- 2. Click "New."
- 3. Select "Assign task."

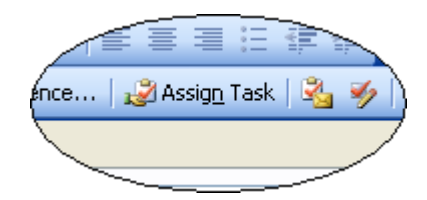

- 4. Select the delegate using "To" (just as you would with an email).
- 5. Enter the task in the Subject field.
- 6. In the Due Date and Start Date fields, enter the desired dates or select from the calendar.
- 7. Attach any files needed for the task.
- 8. Type a message with instructions in the Note area.
- 9. If you would like to keep an updated copy of the task on your task list or receive a status report when the task is complete, check the appropriate check boxes.

| Task Det                                                                | ails                                                     |  |  |  |
|-------------------------------------------------------------------------|----------------------------------------------------------|--|--|--|
| This message                                                            | e has not been sent.                                     |  |  |  |
| То <u>.</u>                                                             | John Stack                                               |  |  |  |
| Subject:                                                                | Please book me a ticket to Boston for December 1 booking |  |  |  |
|                                                                         |                                                          |  |  |  |
| <u>D</u> ue date:                                                       | Thu 11/10/2005 💙 Status <u>:</u> Not Started 💙           |  |  |  |
| Sta <u>r</u> t date:                                                    | Mon 11/7/2005 🛛 Priority: 📕 🗸 % Complete: 0% 📚           |  |  |  |
| Keep an updated copy of this task on my task list                       |                                                          |  |  |  |
| $\checkmark$ Send <u>m</u> e a status report when this task is complete |                                                          |  |  |  |
| See Colu                                                                | ımbia Management file for details.                       |  |  |  |

10. Click Send.

Note: The recipient can either Accept or Decline your task request, just like a meeting request. If accepted, it goes right to Tasks.

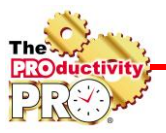

# G. View Assigned Tasks by Person Responsible.

- 1. Select "Tasks" in the Navigation Pane.
- 2. Select by Person Responsible.

| 🧕 Tasks - Microsoft Outlook                                                             |                                                     |
|-----------------------------------------------------------------------------------------|-----------------------------------------------------|
| <sup>:</sup> <u>F</u> ile <u>E</u> dit <u>V</u> iew <u>G</u> o <u>T</u> ools <u>A</u> c | tions <u>H</u> elp Adobe <u>P</u> DF                |
| 🗄 🌌 <u>N</u> ew 🔻 🆪 階 🗙 😰 Find                                                          | 🞯 🥯 💂                                               |
| Tasks                                                                                   | Tasks                                               |
| My Tasks                                                                                | D : 0 Subject                                       |
| 😨 Tasks<br>🎅 Tasks in Archive Folders                                                   | Click here to add a new Task                        |
| Current View                                                                            | 🖪 Owner: John Stack (1 item)                        |
| <ul> <li>Simple List</li> <li>Detailed List</li> </ul>                                  | Owner: Laura Stack (20 items)                       |
| <ul> <li>Active Tasks</li> <li>Next Seven Days</li> </ul>                               | Owner: Laura Stack - The Productivity Pro (7 items) |
| <ul> <li>Overdue Tasks</li> <li>By Category</li> </ul>                                  |                                                     |
| <ul> <li>Assignment</li> <li>By Person Responsible</li> </ul>                           |                                                     |
| <ul> <li>Completed Tasks</li> <li>Task Timeline</li> </ul>                              |                                                     |
| Open Shared Tasks<br>Customize Current View                                             |                                                     |

#### H. Create Your Master Categories List.

- 1. Create a new task.
- 2. Click the "Categories" button in the lower right-hand corner of the window.
- 3. Click "Master Category List" button in the lower right-hand corner of the Categories dialog box. This is the MASTER category list that is used in all functions of Outlook (Contacts, Calendar, etc.)
- 4. Delete any Categories you don't need for your type of tasks (almost all the defaults). Click on the unused category term, then click remove. Or hold down the shift button when selecting to remove a list of categories at once.
- 5. Add the category terms you want to use by typing in the text box at the top and clicking "Add." Add projects, committees, people, geographical areas, etc., that describe the categories of tasks you work.

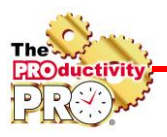

### I. Tag a Task with a Category.

- 1. Create a new task.
- 2. Click the Categories button at the bottom left of the task.
- 3. Check the appropriate boxes to describe the task (plus the rest of the pertinent information).

| Categories | P |
|------------|---|
|            |   |

4. Save and Close.

## J. View Tasks for by Category/Project.

- 1. Select "Tasks" in the Navigation Pane.
- 2. Select by Category.

111

| 🛨 Categories: .Projects: Business (4 items)                                  |
|------------------------------------------------------------------------------|
| Categories: @Action (2 items)                                                |
| 🗉 Categories: Christina Blakely (2 items)                                    |
| 🌍 🔲 [Laura Stack - The Productivity Pro, Time Management, Getting Things Don |
| 🎅 🔲 Never lose anything againnew Super Portable Computer                     |
| Categories: Create blog on gardening (2 items)                               |
| Categories: James Patterson (2 items)                                        |
| 🌍 🔲 Re: Foundation at Denver                                                 |
| 🌍 🔲 Re: Foundation at Denver                                                 |
|                                                                              |

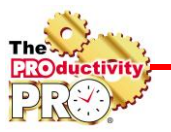

# **Educational Resources by Laura Stack**

Subscribe to the Productivity Minute! Watch a <u>one-minute</u> personal performance video each week, delivered via email: <u>www.theproductivitypro.com/productivityminute/</u>

eBook of screenshots of amazing Microsoft Outlook Task Tricks by Laura Stack: <u>www.TheProductivityPro.com/download.htm</u>

Download the Laura Stack app for a free eBook! <u>www.TheProductivityPro.com/app</u>

What to Do When There's Too Much to Do book site: <u>www.TheProductivityPro.com/WhatToDo</u>

Laura's YouTube channel: http://www.youtube.com/theproductivitypro

Link with me! <a href="http://www.linkedin.com/in/laurastack">http://www.linkedin.com/in/laurastack</a>

Join our LinkedIn Group, The Productivity Pro® Alumni, to exchange ideas and insights: <u>http://www.linkedin.com/e/vgh/1259217/</u>

Follow me! http://twitter.com/laurastack

Become a Fan of The Productivity Pro®: <u>www.facebook.com/productivitypro</u>

Sign up for my free weekly productivity newsletter, The Productivity Pro®: <u>http://www.theproductivitypro.com/r\_subscribe.htm</u>

Laura's blog: <a href="http://www.theproductivitypro.com/blog/">http://www.theproductivitypro.com/blog/</a>

Over 150 free articles for download and reprint for your company website, newsletter, or blog: <u>http://www.TheProductivityPro.com/articles</u>

12 hours of Microsoft Outlook online video training with workbooks: <u>http://www.TheProductivityPro.com/outlook</u>

FREE downloadable worksheets, checklists, and resources: <u>http://www.theproductivitypro.com/r\_free\_stuff.htm</u>

Take the quizzes FREE from Laura's books: <u>http://www.theproductivitypro.com/r\_quizzes.htm</u>

Get a FREE tip of the day via email: <u>http://www.theproductivitypro.com/r\_subscribe\_365Tips.htm</u>

Resources for purchase (books, CDs, DVDs, self-study audio, video training, MP3s etc.): <u>http://www.theproductivitypro.com/t\_productivity\_tools.htm</u>